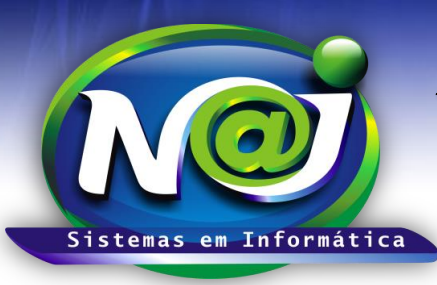

**Blumenau - SC** Fones: 47-3323-3167 – 47-8425-8111 47-3557-1611 – 47-8425-8117 E-mails: fernando@najsistemas.com.br nelson@najsistemas.com.br

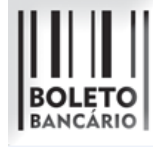

REGISTRO DE TÍTULOS NO SISTEMA NAJ.

## <u>1ª PARTE</u>

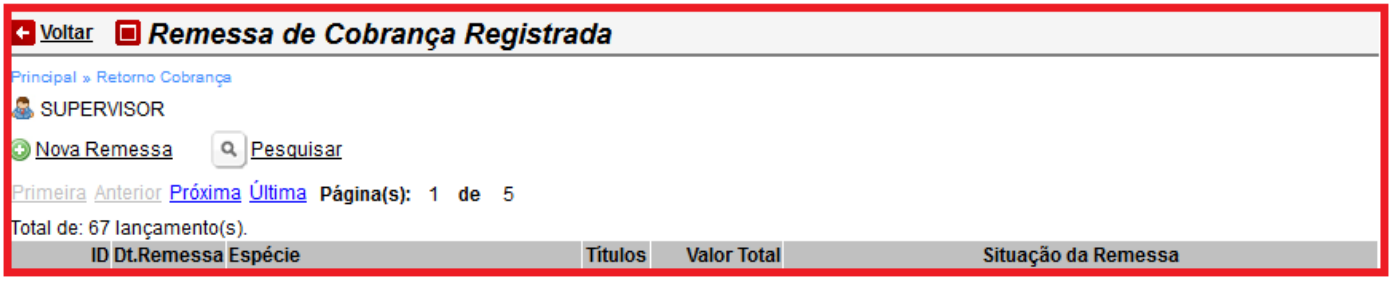

- Botão Nova Remessa: Utilize para enviar para agência Bancária uma remessa de títulos para registro.
- Botão Pesquisar: Utilize para pesquisar os títulos para Cancelar, Baixar e outros.
- Botão Próxima Última: Utilize para navegar e visualizar as situações das remessas de títulos.

### <u>2ª PARTE</u>

| × Geração Remessa de títulos para COBRANÇ  | A REGISTRADA   |                   |                                          |  |
|--------------------------------------------|----------------|-------------------|------------------------------------------|--|
| Seleção de Instruções de Parcelas Cobrança | Finaliza       | Parcelas<br>da!   | Selecionadas: 4<br>Valor Total: 4.000,00 |  |
| Espècie: BOLETO HSBC - COB                 | ۲              | Cliente: teste    |                                          |  |
| Primeira Anterior Próxima Última Página(s) | 1 de           | 2 Total de:       | 12 registro(s).                          |  |
| Cliente                                    | Cód.Conta Paro | ela Dt.Vencimento | Valor Parcela Descrição                  |  |
| ☑ TESTE                                    | 13217 00       | 1 30/09/2014      | 1.000,00 TESTE                           |  |
| TESTE                                      | 13217 00       | 30/10/2014        | 1.000.00 TESTE                           |  |
|                                            |                |                   |                                          |  |
| TESTE                                      | 13217 00       | 3 30/11/2014      | 1.000,00 TESTE                           |  |
| TESTE                                      | 13217 00       | 4 30/12/2014      | 1.000,00 TESTE                           |  |
|                                            | 10017 000      |                   | 1 000 00 75075                           |  |
| TESTE                                      | 13217 00       | 5 30/01/2015      | 1.000,00 TESTE                           |  |
| E TESTE                                    | 13217 00       | 6 28/02/2015      | 1.000,00 TESTE                           |  |
| TESTE                                      | 13217 00       | 7 28/03/2015      | 1 000 00 TESTE                           |  |
|                                            | 13217 00       | 2010312010        | 1.000,00 12012                           |  |
| E TESTE                                    | 13217 00       | 8 28/04/2015      | 1.000,00 TESTE                           |  |
| TESTE                                      | 13217 00       | 9 28/05/2015      | 1.000.00 TESTE                           |  |
|                                            |                |                   |                                          |  |
| TESTE                                      | 13217 01       | 0 28/06/2015      | 1.000,00 TESTE                           |  |

- **Campo Espécie:** Selecione o que desejar. Ex. Boleto BB, Boleto Bradesco e outros.
- Campo Cliente: Insira o nome do Cliente da conta.
- Campo Lista Cliente: Marque as parcelas a ser enviadas para carteira de cobranças.

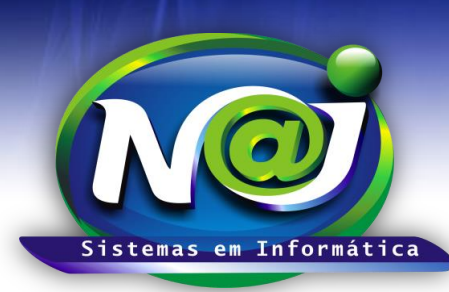

**Blumenau - SC** Fones: 47-3323-3167 – 47-8425-8111 47-3557-1611 – 47-8425-8117 E-mails: fernando@najsistemas.com.br nelson@najsistemas.com.br

• Botão Seta Cor Verde: Utilize para navegar na próxima tela do sistema Naj.

## <u>3ª PARTE</u>

| 🗙 Geração Remessa de título | s para COBRANÇA REG       | ISTRADA           |                                                   |  |  |
|-----------------------------|---------------------------|-------------------|---------------------------------------------------|--|--|
| Seleção de<br>Parcelas      | Instruções de<br>Cobrança | Finalizada!       | Parcelas Selecionadas: 4<br>Valor Total: 4.000,00 |  |  |
| Tipo de Instrução:          | 01-Remessa                | ٠                 |                                                   |  |  |
| Receber Após Vencimento:    | Sim •                     |                   |                                                   |  |  |
| Não receber após:           | 10 dias corridos do       | vencimento.       |                                                   |  |  |
| Multa por atraso:           | 2 (%) Percentual          |                   |                                                   |  |  |
| Juros por atraso (Ao Més):  | 1 (%) Percentual          |                   |                                                   |  |  |
| Juros por atraso (Ao Dia):  | 0,03 (%) Percentual       |                   |                                                   |  |  |
| Desconto Pagamento em Dia:  | 10 (%) Percentual         |                   |                                                   |  |  |
| Protestar Automaticamente:  | Sim •                     |                   |                                                   |  |  |
| Protestar em:               | 10 dias corridos apó      | is o vencimento S | E NÃO PAGO.                                       |  |  |
|                             |                           |                   |                                                   |  |  |
|                             |                           |                   |                                                   |  |  |
|                             |                           |                   |                                                   |  |  |
|                             |                           |                   |                                                   |  |  |
|                             |                           |                   |                                                   |  |  |
|                             |                           |                   |                                                   |  |  |
|                             |                           |                   |                                                   |  |  |
|                             |                           |                   |                                                   |  |  |
|                             |                           |                   |                                                   |  |  |
|                             |                           |                   |                                                   |  |  |
|                             |                           |                   |                                                   |  |  |

- Campo Tipo de Instrução: Selecione o tipo se desejar.
- Campo Receber Após vencimento: Selecione sim ou não
- Campo Não receber após: Insira a quantidade de dias que desejar.
- Campo Multa por Atraso: Insira o percentual da multa que desejar.
- Campo Juros por atraso (Mês): Insira o percentual por mês.
- Campo Juros por atraso (Dia): Insira o percentual por dia.
- Campo Desconto Pagamento em Dia: Insira o percentual que desejar.
- Campo Protestar Automaticamente: Selecione sim ou não.
- Campo Protestar em: Insira a quantidade de dias de atraso que desejar.

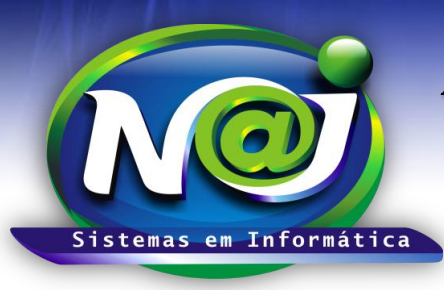

**Blumenau - SC** Fones: 47-3323-3167 – 47-8425-8111 47-3557-1611 – 47-8425-8117 E-mails: fernando@najsistemas.com.br nelson@najsistemas.com.br

### <u>4ª PARTE</u>

| 🗙 Geração Remessa de títulos para COBRANÇA REGISTRADA               |                                                                   |
|---------------------------------------------------------------------|-------------------------------------------------------------------|
| Seleção de Instruções de Finalizar!<br>Parcelas Cobrança Finalizar! | elas Selecionadas: 4<br>Valor Total: 4.000,00                     |
| Consistências: 🗸 Remessa foi gerada com sucesso!                    |                                                                   |
| Arquivo de Remessa: 000001.txt                                      |                                                                   |
| Salvar Arquivo de Remessa em: C:ICaminho arquivos HSBC              |                                                                   |
|                                                                     |                                                                   |
|                                                                     |                                                                   |
|                                                                     |                                                                   |
|                                                                     |                                                                   |
|                                                                     |                                                                   |
|                                                                     |                                                                   |
|                                                                     |                                                                   |
|                                                                     |                                                                   |
|                                                                     |                                                                   |
|                                                                     |                                                                   |
|                                                                     |                                                                   |
|                                                                     |                                                                   |
|                                                                     |                                                                   |
| <ul> <li>Ao terminar de inserir os dados da instrução</li> </ul>    | de cobrança, o sistema gera um arquivo automático dos títulos que |

- Ao terminar de inserir os dados da instrução de cobrança, o sistema gera um arquivo automático dos títulos que deve ser enviado ao banco para serem registrados.
- Botão Arquivo de Remessa (Link): Clique no código gerado automático para abrir o arquivo.
- Campo Salvar Arquivo de Remessa em: Ao abrir o arquivo grave no C:\Caminho arquivos ex. HSBC.

#### <u>5ª PARTE</u>

| 🛅 mat                                                                                                    |                                            | 0/naj/najgestaoweb/files/RemessaID03012442866_000002.txt - Google Chrome                                                                                                    | X |
|----------------------------------------------------------------------------------------------------|--------------------------------------------|----------------------------------------------------------------------------------------------------|---|
| 🗅 n                                                                                                    |                                            | com.br:8080/naj/najgestaoweb/files/RemessaID03012442866_000002.txt                                                                                                    |   |
| 01REMESSA01COBRANCA<br>000001<br>102118964210001690012855<br>300914000000010000039900<br>RUA VALDELAR DOS SANTOS, | 00128<br>501280315<br>300098A33<br>276-CAS | 5501280315765         Market Control         O ADVA399HSBC         30081401600BPI         LANCV08           5765         13217/1         2974400000730091400000010000         10113217/1           008147124         T0100         000000000000000000000000000000000000 |   |

• Depois do arquivo da remessa for saldo no dispositivo, utilize para enviar para o Banco para registro via Site Connectbank.

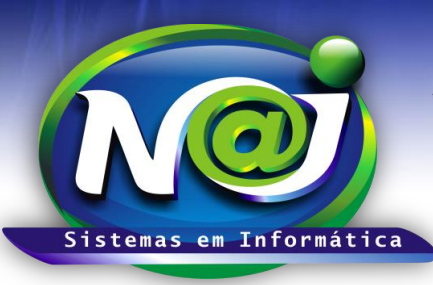

Blumenau - SC

Fones: 47-3323-3167 – 47-8425-8111 47-3557-1611 – 47-8425-8117 E-mails: fernando@najsistemas.com.br nelson@najsistemas.com.br

### <u>6ª PARTE</u>

| 🗅 Remessa de Cobrança 🛛 🗙 🔀 Google                 |                                                                                                |
|----------------------------------------------------|------------------------------------------------------------------------------------------------|
| ← → C 🏦 🗋 ; 1 1 1 1                                | .com.br:8080/naj/najgestaoweb/NAJGestaoWeb.dll/qZrcmKrdodbfqZzcndncrdK0rtG0odLfm0y2qZy4mKu/\$/ |
| 🖪 Voltar 间 Remessa de Cobrança Registra            | Ida                                                                                            |
| SUPERVISOR                                         |                                                                                                |
| Primeira Anterior Pròxima Ultima Página(s): 1 de 1 |                                                                                                |
| ID Dt.Remessa Espécie                              | Títulos Valor Total Situação da Remessa                                                        |
| 1 30/08/2014 BOLETO HSBC - COB                     | - 0.00 😑 REMESSA GERADA                                                                        |

 Depois de enviado o arquivo de remessa dos títulos ao Banco para registro, o sistema Naj insere os títulos numa lista com os respectivos status das ocorrências que são alimentados pelo Retorno dos Arquivos.

### <u>7ª PARTE</u>

| Remessa de Cobrança X 😵 Google X                              |   |
|---------------------------------------------------------------|---|
| 🗧 🔶 😋 🐔 🗋                                                     | ☆ |
| Voltar 💼 Remessa de Cobrança Registrada                       |   |
| inopal » Retorno Cobrança                                     |   |
| supervisor                                                    |   |
| Nova Remessa Q Perculsar                                      |   |
| imeira Anterior Próxima Útlima Página(s): 1 de 1              |   |
| vtal de: 1 lançamento(s).                                     |   |
| ID DL Remessa Espècie Titulos Valor Total Situação da Remessa |   |
| 10 09/09/2014 BOLETO H380CO8 11                               |   |
|                                                               |   |

- Para obter o retorno dos títulos enviado ao banco para registro, siga as mesmas orientações do documento de apoio ao usuário no Controle Financeiro Intermediário disponível.
- No momento de importar o retorno do arquivo, o sistema verifica as ocorrências de entrada confirmada ou não onde o status da situação da remessa se modifica automático.
- Somente depois da confirmação do retorno do arquivo de remessa é que devem ser gerados os boletos das parcelas da conta e entregue ao cliente para pagamento.

#### <u>8ª PARTE</u>

| x Títulos da remessa de cobrança: REMESSA ID: 10                                      |                   |                                  |                                           |           |                       |
|---------------------------------------------------------------------------------------|-------------------|----------------------------------|-------------------------------------------|-----------|-----------------------|
| Sepècie: BOLETO HSBC - COB                                                            | ٣                 | Ocorrência:                      | Selecione a Última Ocorrência do Título * | Pesquisar |                       |
| → Baixar Título(s) → Cancelar Título(s)<br>Primeira Anterior Próxima Útlima Página(s) | s) 1 de 2         | <u>Alterar Ca</u><br>Total de: 1 | teira para Desconto<br>1 Títulos(s).      |           |                       |
| Cliente                                                                               | Cód.Conta Parcela | Dt.Vencimento                    | Valor Parcela Descrição                   |           | Situação              |
| Carlos Ferreira                                                                       | 13478 001         | 15/09/2014                       | 1.500,00 CONTRATO                         |           | 👄 Entrada Confirmada. |
| Carlos Ferreira                                                                       | 13478 002         | 15/10/2014                       | 200,00 CONTRATO                           |           | 😝 Entrada Confirmada. |
| Carlos Ferreira                                                                       | 13478 003         | 15/11/2014                       | 200,00 CONTRATO                           |           | 🔵 Entrada Confirmada. |

- No momento de importar o arquivo de retorno, o sistema disponibiliza na listagem a relação dos títulos com suas ocorrências de confirmação ou rejeição.
- Ao clicar no botão de cor Verde situação da remessa confirmada ou não, o sistema exibe as ocorrências na remessa rejeitada.

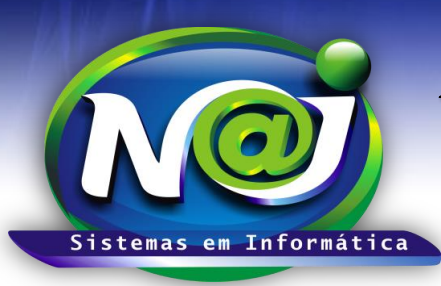

**Blumenau - SC** Fones: 47-3323-3167 – 47-8425-8111 47-3557-1611 – 47-8425-8117 E-mails: fernando@najsistemas.com.br nelson@najsistemas.com.br

### <u>9ª PARTE</u>

| × Ocorrência  | is do título                       |              |
|---------------|------------------------------------|--------------|
| Dt.Ocorréncia | Detalhes da Ocorrência             | Arquivo      |
| 09/09/2014    | 02: Entrada Confirmada.            | COB10433.DAT |
| 09/09/2014    | Aguardando confirmação de entrada. | 000001.txt   |
|               |                                    |              |
|               |                                    |              |
|               |                                    |              |
|               |                                    |              |
|               |                                    |              |
|               |                                    |              |
|               |                                    |              |
|               |                                    |              |
|               |                                    |              |
|               |                                    |              |
|               |                                    |              |
|               |                                    |              |

• Se a remessa dos títulos foi rejeitada verifique o tipo de ocorrência, faça a correção em seguida gere uma nova remessa de correção e envie para o Banco para ser registrado.

#### 10ª PARTE

| x Títulos da remessa de cobrança                             |                                                          |  |  |  |  |
|--------------------------------------------------------------|----------------------------------------------------------|--|--|--|--|
| Espècie: BOLETO HSBC - COB                                   | Ocorrência: Título em carteira de Desconto.    Pesquisar |  |  |  |  |
| → Baixar Título(s) → Cancelar Título(s) 🖨 Imprimir Boleto(s) | → Alterar Carteira para Desconto                         |  |  |  |  |
| Primeira Anterior Pròxima Ultima Página(s) 4 de 4            | Total de: 40 Titulos(s) - [2 Selecionado(s)].            |  |  |  |  |

 Após a confirmação do registro dos títulos, se for necessário poderá ser alterado a carteira de títulos registrados para títulos descontados.

### DICAS IMPORTANTES PARA OS USUÁRIOS DO SISTEMA

#### <u> 11ª – PARTE</u>

- Somente após os títulos serem registrados é que poderão ser emitidos e entregues aos clientes do escritório para pagamento.
- Quando o cliente pagar alguma parcela da conta com status de registrado diretamente no escritório, o sistema deixará o título numa lista de pendente para gerar um arquivo de enviou para o Banco para cancelamento do registro.

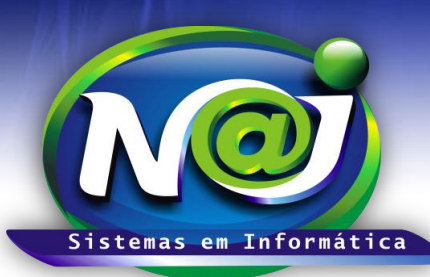

**Blumenau - SC** Fones: 47-3323-3167 – 47-8425-8111 47-3557-1611 – 47-8425-8117 E-mails: fernando@najsistemas.com.br nelson@najsistemas.com.br

- Quando for necessário cancelar uma remessa de títulos com status confirmado, deverá gerar uma nova remessa de cancelamento e enviar ao Banco para cancelar o registro.
- Quando o retorno vier com status de erros, deverá corrigir os títulos com os erros de acordo com o tipo de ocorrências, e gerar novo arquivo de remessa e enviar novamente ao Banco para correção.

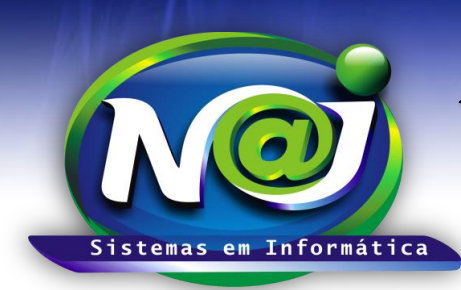

**Blumenau - SC** Fones: 47-3323-3167 – 47-8425-8111 47-3557-1611 – 47-8425-8117 E-mails: fernando@najsistemas.com.br nelson@najsistemas.com.br

### Versões:

## 1. 05/08/2015 - NELSON ALLEIN JUNIOR E FERNANDO MARCELINO